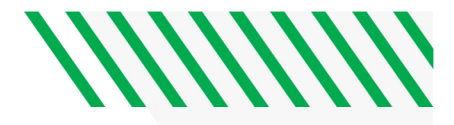

## WCAMLS STUDENT REGISTRATION INSTRUCTIONS

You will not be able to enroll in UND courses until your admission to UND is complete. If you have questions about your admission status, please contact the <u>UND Admissions Office</u>. You will also need to <u>claim your NDUS account</u> before you can login to any UND online system.

To see your registration date, login to Campus Connection>>Student Self Service. You should be able to see your registration date and time on the right side of the screen. The first day of registration is **April 1<sup>st</sup>, 2024.** You will enroll in summer and fall courses at the same time. Instructions on how to enroll in MLS courses using the **class number** can be found on page 2.

NDUS-WCAMLS Students (Mayville State, Minot State, Valley City State) do not need to register in courses at their home institution.

Non-NDUS WCAMLS students will need to register for courses at their home institution.

| Course<br>Number | Class<br>Number | Course Title                                   | Credits | Instructor          |
|------------------|-----------------|------------------------------------------------|---------|---------------------|
| MLS 411          | 7583            | Clinical Chemistry I                           | 2       | Coleman             |
| MLS 412          | 7696            | Clinical Hematology & Hemostasis               | 3       | Solberg             |
| MLS 413          | 7585            | Clinical Immunohematology I                    | 2       | Porter/Triske       |
| MLS 414          | 7698            | Clinical Microbiology I                        | 3       | Bakke               |
| MLS 415          | 7587            | Clinical Urinalysis & Body Fluids              | 2       | K. Peterson/Waswick |
| MLS 416          | 7588            | Clinical Immunology & Molecular<br>Diagnostics | 1       | Hove                |

## SUMMER 2024

## **FALL 2024**

| Course  | Class  | Course Title                         | Credits | Instructor          |
|---------|--------|--------------------------------------|---------|---------------------|
| Number  | Number |                                      |         |                     |
| MLS 420 | 21038  | Clinical Laboratory Operations       | 2       | Jongeward           |
| MLS 421 | 20782  | Clinical Chemistry II                | 2       | Ray                 |
| MLS 422 | 21066  | Clinical Hematology & Hemostasis     | 3       | S. Peterson/Solberg |
| MLS 423 | 20788  | Clinical Immunohematology II         | 2       | Porter/Triske       |
| MLS 424 | 21067  | Clinical Microbiology II             | 3       | Bakke/Hove          |
| MLS 425 | 20794  | Clinical Urinalysis & Body Fluids II | 2       | K. Peterson/Waswick |

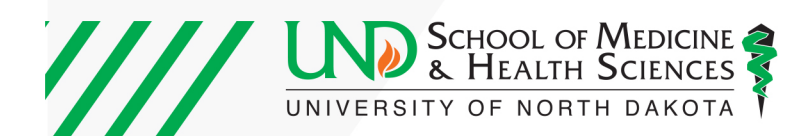

## HOW TO REGISTER FOR COURSES IN CAMPUS CONNECTION (WITH A MLS CLASS NUMBER):

**Step 1**: Login to campus connection (<u>https://und.edu/academics/registrar/campus-connection/</u>) to view student home page. Click on "**Student Self Service**" (shown by red arrow below). You will log-in using your same username and password that you use to log-in to Blackboard.

| NORTH DAKOTA<br>UNIVERSITY SYSTEM |                      | ✓ Student Homepage       |                  | ଜ | $\oslash$ |
|-----------------------------------|----------------------|--------------------------|------------------|---|-----------|
|                                   | Academic             | Progress                 | Manage Classes   |   |           |
|                                   | 4                    |                          |                  |   |           |
|                                   | Academic             | Progress                 |                  |   |           |
|                                   | Financial Account    | Financial Aid            | Academic Records |   |           |
|                                   | <u> </u>             |                          | E                |   |           |
|                                   | Student Self Service | Tasks and Communications | Profile          |   |           |
|                                   |                      | No current tasks         | 21               |   |           |
|                                   |                      |                          |                  |   |           |
|                                   |                      | UND «Forms               |                  |   |           |
|                                   |                      |                          |                  |   |           |

Step 2: Under "Academics" click on "Enroll".

| Academics                                        |      |  |
|--------------------------------------------------|------|--|
| <u>S</u> earch<br>Plan<br>Enroll<br>My Academics |      |  |
| Schedule<br>Planner                              | (>>) |  |

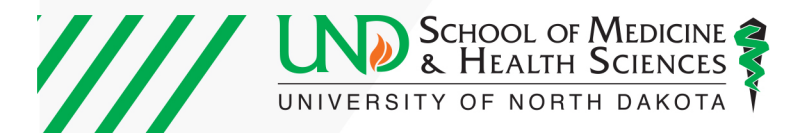

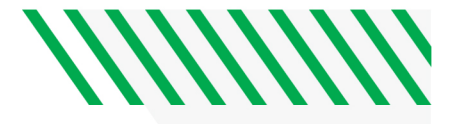

**Step 3:** Choose the semester in which you'd like to register for the course, and then click "Continue".

| Add | Classes                  |           |                            | 1-2-3 |
|-----|--------------------------|-----------|----------------------------|-------|
| Se  | lect Term                |           |                            |       |
| Sel | ect a term then select C | Continue. |                            |       |
|     | Term                     | Career    | Institution                |       |
| 0   | 2020 Spring              | Graduate  | University of North Dakota |       |
| ۲   | 2020 Summer              | Graduate  | University of North Dakota |       |
| 0   | 2020 Fall                | Graduate  | University of North Dakota |       |
|     |                          |           | Continue                   |       |

**Step 4:** Enter the <u>*class number*</u> provided to you into the box below the words <u>*"Enter Class Nbr"*</u>. Then click "Enter"

| 1. Select classes to add                                                 |                                                            |                        |                |        |             |
|--------------------------------------------------------------------------|------------------------------------------------------------|------------------------|----------------|--------|-------------|
| To select classes for another term<br>with your class selections, procee | n, select the term and select Change.<br>d to step 2 of 3. | When you are satisfie  | d              |        |             |
| 2020 Summer   Graduate   University                                      | of North Dakota                                            |                        | Change Te      | rm     |             |
|                                                                          |                                                            | 📃 ISBN Number          | Open           | Closed | 🛕 Wait List |
| Add to Cart<br>Enter Class Nbr                                           | 2020 Summer Shopping Cart                                  |                        |                |        |             |
| Enter                                                                    | Ye                                                         | our enrollment shoppir | ig cart is emp | ety.   |             |
| Glass Search                                                             |                                                            |                        |                |        |             |
| O My Requirements                                                        |                                                            |                        |                |        |             |
| O My Planner                                                             |                                                            |                        |                |        |             |
| Search                                                                   |                                                            |                        |                |        |             |
| Schedule Planner                                                         |                                                            |                        |                |        |             |
|                                                                          |                                                            |                        |                |        |             |

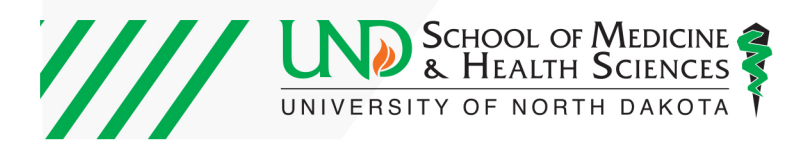

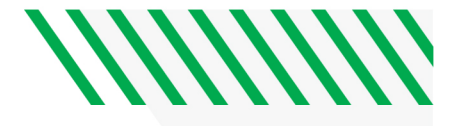

**Step 5:** EXAMPLE BELOW: Ensure that the correct course (the course and section you wish to take) appears by checking the course title, section, and instructor. Then click "Next" to add the course to your shopping cart.

|             | St 0183363 t0 80       |                      | references |                   |                       |
|-------------|------------------------|----------------------|------------|-------------------|-----------------------|
| 2020 Summ   | er   Graduate   Univer | sity of North Dakota |            |                   |                       |
| MLS 325L -  | Hematology Laborator   | /                    |            |                   |                       |
| Class Prefe | rences                 |                      |            |                   |                       |
| MLS 325L-0  | 2 Laborate             | ory Open             |            | Wait List 🛛 Wait  | list if class is full |
| So          | eeion Dagular Acadan   | nic Section          |            | Grading Graded    | I                     |
| Ca          | reer Undergraduate     | 110 06351011         |            | Units 2.00        |                       |
|             |                        |                      |            |                   |                       |
|             |                        |                      |            | Cancel            | Nevt                  |
|             |                        |                      |            | Calico            | TYGAL                 |
| Section     | Component              | Days & Times         | Room       | Instructor        | Start/End Da          |
| - 02        | Laboratory             |                      | TBA        | Samantha Peterson | 05/18/2020 - 08/0     |

Step 6: Once the course is added to your Shopping Cart, click on "Proceed to Step 2 of 3".

| 1. Select classes to add                                                   |                           |                             |                      |             |             |       |         |
|----------------------------------------------------------------------------|---------------------------|-----------------------------|----------------------|-------------|-------------|-------|---------|
| To select classes for another term,<br>with your class selections, proceed | select the<br>d to step 2 | term and select Ch<br>of 3. | ange. When you are s | atisfied    |             |       |         |
| MLS 325L has been added to                                                 | your Shop                 | ping Cart.                  |                      |             |             |       |         |
| 2020 Summer   Graduate   University                                        | of North D                | akota                       |                      | Change Te   | rm          |       |         |
|                                                                            |                           |                             | 🛄 ISBN Nur           | nber 🔵 Open | Closed      | 🛕 Wa  | it List |
| Add to Cart                                                                | 2020 St                   | immer Shopping              | Cart                 |             |             |       |         |
| Enter Class Nbr                                                            | Delete                    | Class                       | Days/Times           | Room        | Instructor  | Units | Status  |
| Enter                                                                      | Î                         | MLS 325L-02<br>(6804)       |                      | TBA         | S. Peterson | 2.00  | •       |
| Find Classes                                                               |                           |                             |                      |             |             |       |         |
| Class Search                                                               |                           |                             |                      |             |             |       |         |
| O My Requirements                                                          |                           |                             |                      |             |             |       |         |
|                                                                            |                           |                             |                      |             |             |       |         |
| () My Planner                                                              |                           |                             |                      |             |             |       |         |
| Search                                                                     |                           |                             |                      |             |             |       |         |
| Schedule Planner                                                           |                           |                             |                      |             |             |       |         |
|                                                                            |                           |                             | Proceed to           | Step 2 of 3 |             |       |         |

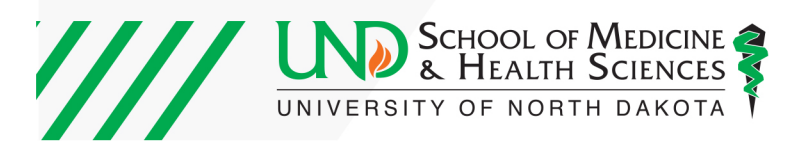

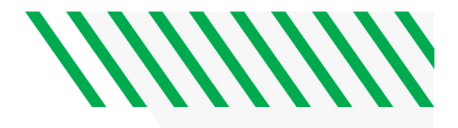

|  | Step | 7: | Proceed | through | steps | until | vou d | can | click | on | "Enroll" |
|--|------|----|---------|---------|-------|-------|-------|-----|-------|----|----------|
|--|------|----|---------|---------|-------|-------|-------|-----|-------|----|----------|

| 020 Spring   Graduate   Universit | y of North Dak | ota                    |            | Change        | Term         |              |
|-----------------------------------|----------------|------------------------|------------|---------------|--------------|--------------|
|                                   |                |                        | 📃 ISBN N   | lumber 🔵 Oper | n Closed     | 🔺 Wait List  |
| Add to Cart                       | 2020 S         | oring Shopping         | Cart       |               |              |              |
| Enter Class Nbr                   | Select         | Class                  | Days/Times | Room          | Instructor   | Units Status |
| Enter                             |                | CHEM 121-03<br>(10847) |            | UND Online    | S. Mattingly | 3.00         |
| Find Classes                      |                |                        | Dala       |               | lidete       | Freell       |
| Class Search                      |                | for selected           | Dele       | le Va         | alidate      | Enroll       |
| O My Requirements                 |                |                        |            |               |              |              |
| 0                                 |                |                        |            |               |              |              |
| O My Planner                      |                |                        |            |               |              |              |
| Search                            |                |                        |            |               |              |              |
| Only of the Diseases              |                |                        |            |               |              |              |

MAKE SURE YOU HAVE COMPLETED THIS LAST STEP OF ENROLL.

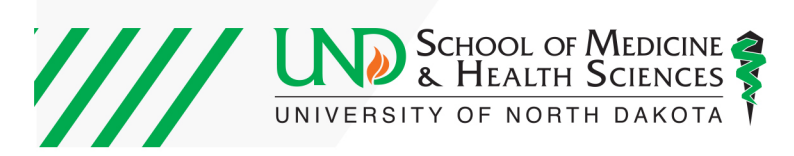